SOP PayChex Flex How to punch in/punch out via a web browser (Web Punch) for Logos coworkers. [New Interface since 10/2020]

## 11/18/2020

If after logging into PayChex Flex, you are seeing a dashboard screen, similar to the following:

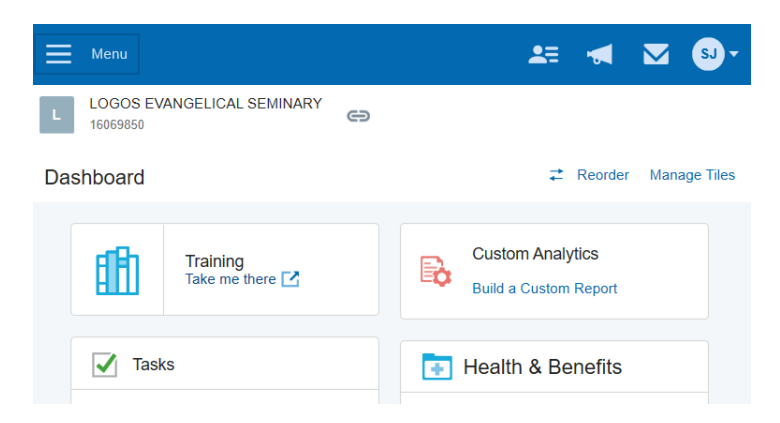

You will notice the Clock in / Clock out "Tile"

When you are Not Clocked in (under "Clocked Out" status), it looks like

| Clocked Out                 |
|-----------------------------|
| E&A_Administration_501 Edit |
|                             |
| Note                        |
|                             |
| More Options >              |

When you are under "Clocked in" status, it is looks like

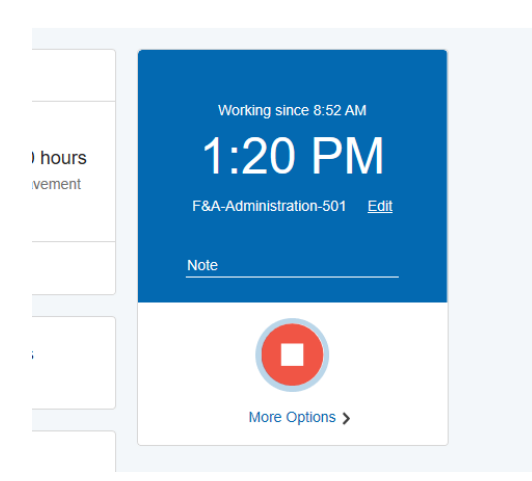

[ To Clock in – two steps ]

When you want to clock in for work.

Enter a Note (if necessary) then click on the Green button

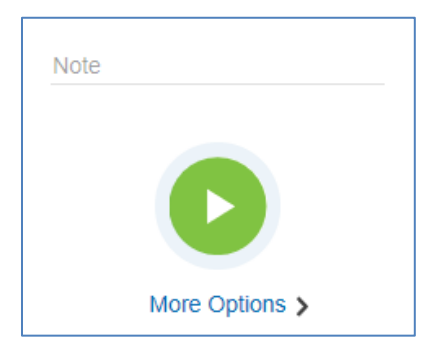

Change department setting (ONLY if working under a different department/office)

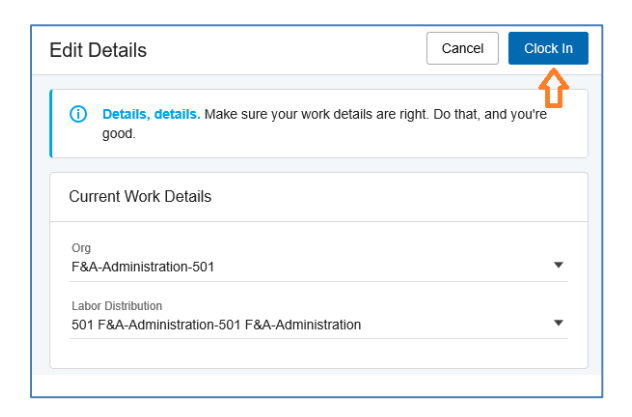

Click on the **Clock in** button to complete this Clock in.

```
[ To Clock out – one step ]
```

When you are ready to Clock out (leave from work):

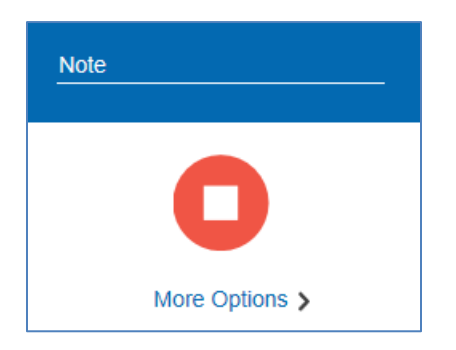

Enter a **Note** (if necessary) then click on the Red button.

Then click on the Red button to complete your clock out.

[ End of SOP ]